# SAP S4HANA2020 and SAP NetWeaver 7.5 as Application Server JAVA Information Document

CLOUDWRXS – Azure Marketplace – SAP S4HANA2020 and SAP NetWeaver 7.5 as Application Server JAVA

| Version:         | 1.0            |
|------------------|----------------|
| Date of version: | 04-Feb-2022    |
| Created by:      | Cloudwrxs Inc. |

# Change history

| Date        | Version | Created by     | Description of change |
|-------------|---------|----------------|-----------------------|
| 04-Feb-2022 | 1.0     | Cloudwrxs Inc. | Initial version       |
|             |         |                |                       |
|             |         |                |                       |
|             |         |                |                       |
|             |         |                |                       |
|             |         |                |                       |

# Contents

| 1. | PURPOS                                                                                                 | SE, SCOPE, AND USERS                                                                                                    | 4                                          |
|----|----------------------------------------------------------------------------------------------------|----------------------------------------------------------------------------------------------------|--------------------------------------------|
| 2. | REFEREN                                                                                                | NCE DOCUMENTS                                                                                                    | 4                                          |
| 3. | INSTALL                                                                                                | ED PRODUCTS                                                                                                    | 4                                          |
|    | 3.1. ABA<br>3.2. Pos <sup>-</sup>                                                                      | AP CLIENT STRUCTURE & BUSINESS USERS<br>ST-INSTALLATION STEPS & SAMPLE DEMO WALKTHROUGHS                                                                                                    | 4<br>4                                     |
| 4. | ACCESSI                                                                                                | SING THE SOLUTION                                                                                                    | 4                                          |
|    | Overview<br>4.1. Syst<br>4.2. Usef<br>4.2.1.<br>Pre-configu<br>4.2.2.<br>4.2.3.<br>4.3. Usef<br>4.3.1. | TEM ACCESS VIA LOCAL PC.<br>Mapping your local /etc/hosts file<br>ERS & PASSWORDS INFORMATION ABOUT THE SAP S4HANA 2020 SYSTEM (S4D)<br>SAP S/4HANA ABAP application server<br>SURED STANDARD USERS IN SAP S/4HANA2020<br>Administrative data & users for SAP S/4HANA<br>SAP HANA DB server(H4D) for S4HANA 2020<br>ERS & PASSWORDS INFORMATION ABOUT THE SAP NETWEAVER AS JAVA APPLICATION SERVER (SID: S4J)<br>SAP HANA DB (H4J) server for SAP NetWeaver 7.5 As Application Server JAVA |                                            |
| 5. | ACCESSI                                                                                                | SING YOUR INSTANCE ON LINUX LEVEL                                                                                                    | 10                                         |
| 6. | LICENSE                                                                                                | ES & FEES                                                                                                    | 10                                         |
| (  | 6.1. SAP<br><i>6.1.1.</i><br><i>6.1.2.</i>                                                             | PRODUCT LICENSES                                                                                                    | T DEFINED.<br>10t defined.<br>10t defined. |
| 7. | SECURIT                                                                                                | TY ASPECTS IN SOLUTION                                                                                                    | 12                                         |
|    | 7.1.1.<br>7.1.2.                                                                                       | Internet ports for accessing your system<br>Edit 🛛 Virtual Machine 🛛 Access Points)                                                                                                    |                                            |

#### Purpose, scope, and users

 The purpose of this document is to provide image information about the SAP S4HANA2020 and SAP NetWeaver 7.5 as Application Server JAVA image on Azure.

#### **Reference documents**

• The review was performed using configuration information available on SAP best practices.

#### **Installed Products**

- Using this solution one virtual machine will be deployed and you get access to a system landscape that has been built using the following components
  - 1. SAP NetWeaver 7.55 application server ABAP incl. SAP S/4HANA 2020 (SP00)
  - 2. SAP NetWeaver 7.50 application server JAVA with installed Adobe Document Services. (SP21)

ABAP client structure & business users

- Standard ABAP clients are configured in the solution.
  - 000 serves as standard delivery client (as usual in on-premises deployments)

Post-installation Steps & Sample Demo Walkthroughs

Once you have created a system instance in Azure using the pre-built, you will have a principally working system. However, there are some settings that you should adapt prior to first usage to ensure the Compliance (Licensing, Business Process Configuration etc.) and best experience for your end users.

- 1. Installing the License for SAP Product Installed S4HANA 2020, SAP NetWeaver 7.5 as application server java and SAP Hana DB license
- 2. SGEN and STMS configuration (Single System, Two System Landscape, Three system Landscape, etc)
- 3. Scheduling the Standard SAP Jobs, Database Backup schedule etc
- 4. Adobe Document Service configuration between S4HANA 2020 S4D & SAP NetWeaver 7.5 as JAVA (S4J)

#### 1. Accessing the Solution

#### Overview

The appliance can be accessed via client tools (SAP GUI, Any Browser Chrome, Internet Explorer etc) on your local PC.

Since UI performance is usually better via access from your local PC, please evaluate if you can use this method as standard access. It requires administrator access on your PC and 5 minutes of effort.

System access via local PC

#### Mapping your local /etc/hosts file

To log on to the Fiori Launchpad from your local PC, you need to ensure that you have mapped the IP addresses of your instance against clear text host names. This mapping step is needed since the

connection to the cloud providers uses IP addresses, whereas the S/4HANA system needs dedicated host names to work correctly.

After you have done the mapping (by editing a local file on your computer), you will be able to access the Fiori Launchpad of SAP S/4HANA via this URL:

https://cwxs4hana2020:44300/sap/bc/ui5\_ui5/ui2/ushell/shells/abap/FioriLaunchpad.html

If you cannot map your local hosts file (e.g. you don't have administrator rights on your computer), you can use the IP address of your instance in the URL (https://<IP\_Address>:44301/...), however, not all applications and scenarios will work correctly with it e.g. WebGUI or Web Dynpro applications will not display in the browser.

Another option could be to use browser plugins (e.g. Chrome Virtual Host) that simulate the mapping in the browser session only. Again, not all scenarios might work correctly with it.

The following describes how to modify the local hosts file on a Windows computer. Instructions for modifying it on a Mac can be found in the appendix.

- 1. Open Notepad as administrator (search for Notepad on your computer > Right mouse click > Run as administrator):
- 2. Click File 🛛 Open and enter the following path:

For Windows operating system: c:\windows\system32\drivers\etc\hosts For Linux operating system: /etc/hosts

- 3. Ensure to select All Files (\*.\*)
- 4. Open the hosts file and add the following lines to it (the IP addresses for the servers are displayed in the CAL console in the instance properties, take the external IP address):

# cloudwrxs Solution

<External IP Address SAP S4HANA, SAP NetWeaver 7.5 as Application Server JAVA & HDB server> cwxs4hana2020

<IP Address SAP S4HANA, SAP NetWeaver 7.5 as Application Server JAVA & HDB server> cwxs4hana2020

5. Save the hosts file and exit.

### Users & passwords Information About the SAP S4HANA 2020 system (S4D)

#### • SAP S/4HANA ABAP application server

#### Pre-configured Standard users in SAP S/4HANA2020

| Client                             | Business Content                                                     | Sample users                                      |
|------------------------------------|----------------------------------------------------------------------|---------------------------------------------------|
| 000<br>Standard delivery<br>client | <ul> <li>Nothing specific<br/>(Standard customizing only)</li> </ul> | • DDIC / SAP* ( <cl0udwrxs@2021></cl0udwrxs@2021> |

• Administrative data & users for SAP S/4HANA

Connect to SAP S4D using the information in the table below (URLs with the host name cwxs4hana2020 require host's file.

| Name                              | Value                                                    | Description                                                                 |
|-----------------------------------|----------------------------------------------------------|-----------------------------------------------------------------------------|
| SID                               | S4D                                                      | System ID of the SAP system                                                 |
| Instance Number                   | 00                                                       | The instance number of the central instance (CI)                            |
| Clients                           | 000                                                      | These are the pre-configured clients (standard customizing only)            |
| Password for users DDIC<br>& SAP* | <cl0udwrxs@202<br>1&gt; in client 000</cl0udwrxs@202<br> | The master password is the password "Cl0udwrxs@2021".                       |
| ABAP<br>administrator             | s4dadm /<br><cl0udwrxs@202<br>1&gt;</cl0udwrxs@202<br>   | Additional user for ABAP lifecycle management – start/stop, administration, |

• SAP HANA DB server(H4D) for S4HANA 2020

#### Two database entities are relevant for the Solution:

- 1.2. The tenant database (used to store the S/4HANA data) and the system database (for general data and settings e.g., maintaining the license key for SAP HANA).
- 1.3. An entry for both needs to be configured in the HANA Studio on your local HANA Studio.

Tenant database (use Single Container when adding it to your local HANA Studio)

#### Database Information:

| Name                       | Value | Description                |
|----------------------------|-------|----------------------------|
| HANA DB system             | H4D   | System ID of the HANA DB   |
| HANA DB Instance<br>Number | 02    | Instance number of HANA DB |

#### **System Database Information:**

| Name                          | Value                                         | Description                                                                                     |
|-------------------------------|-----------------------------------------------|-------------------------------------------------------------------------------------------------|
| HANA SYSTEM user<br>name      | SYSTEM /<br><cl0udwrxs@2021></cl0udwrxs@2021> | Standard HANA system user                                                                       |
| HANA<br>administrator<br>name | H4dadm /<br><cl0udwrxs@2021></cl0udwrxs@2021> | Additional user for HANA lifecycle management - start/stop, administration functions, recovery. |

System database (use Multiple Containers I System DB when adding it to your local HANA Studio, needed e.g. for applying your own HANA DB license key)

#### **Tenant Database Information:**

| Name                          | Value                                         | Description                                                                                     |
|-------------------------------|-----------------------------------------------|-------------------------------------------------------------------------------------------------|
| HANA DB system                | SYSTEMDB                                      | System ID of the HANA DB                                                                        |
| HANA DB Instance<br>Number    | 02                                            | Instance number of HANA DB                                                                      |
| HANA SYSTEM user<br>name      | SYSTEM /<br><cl0udwrxs@2021></cl0udwrxs@2021> | Standard HANA system user                                                                       |
| HANA<br>administrator<br>name | H4dadm /<br><cl0udwrxs@2021></cl0udwrxs@2021> | Additional user for HANA lifecycle management - start/stop, administration functions, recovery. |

# **1.4.** Users & passwords Information About the SAP NetWeaver as Java Application Server (SID: S4J)

The administration users for Hana Database and JAVA on operating system level are defined as follows:

| Name                          | Value                                                | Description                                                                                                    |
|-------------------------------|------------------------------------------------------|----------------------------------------------------------------------------------------------------|
| JAVA<br>administrator<br>name | Administrator /<br><cl0udwrxs@2021></cl0udwrxs@2021> | Additional user for JAVA lifecycle management -<br>start/stop, administration, functions, recovery.<br>Access to SAP NetWeaver Administrator: https://<br>cwxs4hana2020:51000/nwa |

#### SAP HANA DB (H4J) server for SAP NetWeaver 7.5 As Application Server JAVA

One database entity is installed as H4J for SAP NetWeaver 7.5 As Application Server JAVA. The tenant database (used to store the S/4HANA data) and the system database (for general data and settings e.g., maintaining the license key for SAP HANA).

An entry for both needs to be configured in the HANA Studio on your local HANA Studio.

Tenant database (use Single Container when adding it to your local HANA Studio)

#### **Database Information:**

| Name                       | Value | Description                |
|----------------------------|-------|----------------------------|
| HANA DB system             | H4J   | System ID of the HANA DB   |
| HANA DB Instance<br>Number | 12    | Instance number of HANA DB |

#### System Database Information:

| Name                          | Value                                         | Description                                                                                     |
|-------------------------------|-----------------------------------------------|-------------------------------------------------------------------------------------------------|
| HANA SYSTEM user<br>name      | SYSTEM /<br><cl0udwrxs@2021></cl0udwrxs@2021> | Standard HANA system user                                                                       |
| HANA<br>administrator<br>name | H4jadm /<br><cl0udwrxs@2021></cl0udwrxs@2021> | Additional user for HANA lifecycle management - start/stop, administration functions, recovery. |

System database (use Multiple Containers 2 System DB when adding it to your local HANA Studio, needed e.g. for applying your own HANA DB license key)

#### **Tenant Database Information:**

| Name                          | Value                                         | Description                                                                                     |
|-------------------------------|-----------------------------------------------|-------------------------------------------------------------------------------------------------|
| HANA DB system                | SYSTEMDB                                      | System ID of the HANA DB                                                                        |
| HANA DB Instance<br>Number    | 12                                            | Instance number of HANA DB                                                                      |
| HANA SYSTEM user<br>name      | SYSTEM /<br><cl0udwrxs@2021></cl0udwrxs@2021> | Standard HANA system user                                                                       |
| HANA<br>administrator<br>name | H4jadm /<br><cl0udwrxs@2021></cl0udwrxs@2021> | Additional user for HANA lifecycle management - start/stop, administration functions, recovery. |

| Name                       | Value                                         | Description                                                                                     |
|----------------------------|-----------------------------------------------|-------------------------------------------------------------------------------------------------|
| HANA SYSTEM user name      | SYSTEM /<br><cl0udwrxs@2021></cl0udwrxs@2021> | Standard HANA system user                                                                       |
| HANA<br>administrator name | hdbadm /<br><cl0udwrxs@2021></cl0udwrxs@2021> | Additional user for HANA lifecycle management – start/stop, administration functions, recovery. |

System database (use Multiple Containers 2 System DB when adding it to your local HANA Studio, needed e.g. for applying your own HANA DB license key)

| Name                       | Value                                         | Description                                                                                     |
|----------------------------|-----------------------------------------------|-------------------------------------------------------------------------------------------------|
| HANA DB system             | SYSTEMDB                                      | System ID of the HANA DB                                                                        |
| HANA DB Instance<br>Number | 12                                            | Instance number of HANA DB                                                                      |
| HANA SYSTEM user name      | SYSTEM /<br><cl0udwrxs@2021></cl0udwrxs@2021> | Standard HANA system user                                                                       |
| HANA<br>administrator name | hdbadm /<br><cl0udwrxs@2021></cl0udwrxs@2021> | Additional user for HANA lifecycle management – start/stop, administration functions, recovery. |

#### **Accessing Your Instance on Linux Level**

You can access the Linux backend system of your appliance (ABAP / JAVA / BI) as root using secure SSH tools, e.g., PuTTY

For information how to access a solution on OS level, go to this FAQ page and look under the question:

How to connect to a running instance via the secure shell protocol (SSH)?

| Parameter ID | Parameter Value                                                         | Note                                                                             |
|--------------|-------------------------------------------------------------------------|----------------------------------------------------------------------------------|
| OS User Name | Setup on creation of Virtual Machine.                                   | Azure VM Creation                                                                |
| OS Password  | Setup on creation of<br>Virtual<br>Machine.(Password,<br>open SSH keys) | Use the generated private key with SSH tools, Even use stored SSH Keys in Azure. |

#### 2. Licenses & Fees

Cloudwrxs is a platform for quickly using SAP on-premise software products in a hyperscale environment. Therefore, three separate license / cost factors need to be considered, each depending on the duration that your system should be used:

a) the SAP on-premises product (e.g. SAP S/4HANA)

b) SAP Cloud Appliance Library.

#### SAP S/4HANA

To use an instance under your own SAP Product License Agreements, you need to possess at least a license for the SAP HANA DB (application runtime) and for SAP S/4HANA Enterprise Management professional use.

If you don't possess these licenses already, you can either obtain them via your SAP account executive, or online as self-service by licensing the free SAP S/4HANA 90-day trial in SAP Store.

The licenses entitle your organization to use the appliance, however, since technically you will still be running under the 90-day temporary license key, we recommend generating your own license key and apply it to your system as soon as possible. 90 days after the initial instance creation, the system will stop working without these technical license keys

#### License key installation in your instance

Latest 90 days after instance creation (but better directly after unlocking the solution from SAP Marketplace after 30 days), you need to apply a valid license key to the system components. SAP S/4HANA2020 SAP HANA database SAP NetWeaver 7.5 As Application Server JAVA

| SID             | Product                          | Version                                 | DB                          | OS    | Comment                                                                                 | Where to apply<br>(incl. hardware key) ?                                                                                                    |
|-----------------|----------------------------------|-----------------------------------------|-----------------------------|-------|-----------------------------------------------------------------------------------------|----------------------------------------------------------------------------------------------------|
| H4D<br>&<br>H4J | SAP HANA,<br>platform<br>edition | SAP HANA<br>2.0,<br>platform<br>edition | n/a                         | Linux | License type: SAP In-<br>memory Appliance platform<br>Quantity: 256 GB<br>Memory Volume | Right-click in HANA Studio on<br>HANA System DB © Properties ©<br>Licenses.<br>Remote desktop has pre-<br>configured entry<br>Local HANA Studio: host name<br>cwxs4hana2020 or IP address;<br>instance number 02; multiple<br>containers > system<br>database. |
| S4D             | SAP<br>S/4HANA                   | SAP<br>S/4HANA<br>2020                  | SAP<br>HAN<br>A<br>database | Linux | N/A                                                                                     | S/4HANA GUI tCode /nSLICENSE                                                                                                    |
| S4J             | SAP<br>NetWeaver                 | SAP<br>NetWeave<br>r 7.5                | Syba<br>se<br>ASE           | Linux | As license type, select 'J2EE<br>- Web AS JAVA'                                         | NW Administrator (https://<br>cwxs4hana2020:51000/nwa)<br>Configuration Infrastructure<br>Licenses.                                                                                                    |

## Security Aspects in Solution

#### Internet ports for accessing your system

By default, the following ports are opened for your solution instance (i.e. this is

the inbound firewall of your cloud provider). The access from your local computer to your system instance happens via those ports (see 'Description' what port is used where).

Please make sure that your outbound firewall (e.g. if you are behind a corporate firewall) allows access through the needed ports as well. If you encounter problems behind a firewall, a good test is to use a public network (e.g. from home) or test access via the delivered remote desktop – assuming you can access the remote desktop via port 3389. You can edit/add/remove ports manually in the instance details from Azure Portal

| Virtual<br>Machine* | Protocol | Port (open by<br>default) | Description                                                                                                    |
|---------------------|----------|---------------------------|----------------------------------------------------------------------------------------------------|
| ABAP                | SSH      | 22                        | Used for secure connection to Linux-based server operating system                                                                            |
| ABAP                | HTTPS    | 44301, 44300              | Used for access of a local web browser to appliance (Fiori etc.).<br>44301 via Web Dispatcher, 44300 via ABAP ICM directly                   |
| ABAP                | НТТР     | 50000                     | Standard HTTP port for ABAP                                                                                                    |
| ABAP                | HTTPS    | 8443                      | Access to integrated Cloud Connector                                                                                                    |
| ABAP                | SAP GUI  | 3200                      | Used for access of local SAP GUI to appliance                                                                                                |
| ABAP                | ТСР      | 3300                      | Used for connection of ABAP Development Tools (Eclipse-<br>based) to SAP S/4HANA ABAP repository & RFC calls to other<br>systems if intended |
| ABAP                | ТСР      | 30213 / 30215             | Used for connection of SAP HANA Studio to HANA DB                                                                                            |
| JAVA                | SSH      | 22                        | SSH connection to Linux operating system (e.g. for PuTTY)                                                                                    |
| JAVA                | HTTPS    | 50001                     | Used for access to SAP NetWeaver Administrator and other web-based J2EE applications                                                         |
| BIP                 | SSH      | 22                        | Used for secure connection to Linux-based server operating system                                                                            |
| BIP                 | НТТР     | 8080 & 6400               | Used for HTTP connection to BI platform                                                                                                    |
| WIN                 | RDP      | 3389                      | Used for access from MS Windows remote desktop connection                                                                                    |

Page 12 of 13 The document must not be used without first obtaining CLOUDWRXS's written consent as the information within is confidential and could contain customer related details. © CLOUDWRXS Information Security policy